## **Setup Fax Client with Print Support**

- 1. Download the Fax Client setup utility: <u>Download Here</u>
- 2. Run the setup program in the downloaded zip archive: FaxClientSetup.exe

| 3          | Fax Client Setup    | _ 🗆 🗙  |
|------------|---------------------|--------|
| Checking S | erver Configuration |        |
|            |                     |        |
|            |                     |        |
|            |                     | Cancel |

- 3. After completion there will be a shortcut on your desktop called "FaxClient"
- 4. There will be a printer installed in your system called "FaxClient". This printer can be used from any document like Microsoft Word.
- 5. Example: Open a text document from standard utility like Notepad. Type some text into the screen and print the output to the "FaxClient" printer. This will trigger the FaxClient Utility to launch to finish up the information needed for the fax. Things like the fax number and options to add additional documents. On the first launch you will be prompted for the "Service Provider". This should be the same name you use to log into the FaxAgent Web

| FAXAGENT                                                     | SYSTEM LOGIN                                                                                                    |
|--------------------------------------------------------------|----------------------------------------------------------------------------------------------------|
| Sign In Service Provider example.faxagent.com                | By accessing this site, you represent that you are an authorized user, and<br>that your use of this site and any information contained on the site will be<br>in compliance with all applicable laws and regulations. Only authorized<br>users may access the secured areas of this site, and user IDs and passwords<br>to this site are non-transferable.<br>As an authorized user, you agree to maintain the security and confidentiality<br>of your username and password, and notify us immediately if you have<br>reason to believe that your username or password have become<br>compromised in any way. |
| Password:<br>Enter Password<br>Security Question:<br>1 + 1 = | For Additional Support Call: +1 (858) 427-4302<br>Support Email: faxagent.help@scrypt.com<br>Support Site: http://faxagent.scrypt.com                                                                                                    |

The use of this system is restricted to authorized users. All information and communications provided by this system is subject to review, monitoring and recording at any time, without notice or permission. Unauthorized access or use shall be subject to prosecution. If you are using this system on behalf of a business, that business accepts these terms. It will hold harmless and indemnify the service provider hosting this system along with its affiliates, officers, agents, and employees from any claim, suit or action arising from or related to the use of the system or violation of these terms, including any liability or expense arising from claims, losses, damages, suits, judgments, litigation costs and attorney fees.

By your use of this system, you agree and acknowledge that the service provider hosting the system is not liable for content, lost content, damage to programs, operating systems or hardware and you waive any claim you may have in law or equity against the service provider hosting the system as a result of direct, indirect or consequential harm, damage, cost, expenses or inconvenience you might incur or experience either personally or through the claims of third parties. Portal through a browser like Chrome. Then click through the screens to submit the fax.

| FAXAGEN        | νт                               |                    |           |                | 0      | ASHBOARD     | SEARCH      | VIEW | SEND | SETTINGS        | ADMIN     | LOCOUT |
|----------------|----------------------------------|--------------------|-----------|----------------|--------|--------------|-------------|------|------|-----------------|-----------|--------|
| 1: RECIPIENT   | 1: RECIPIENT INFO 2: ATTACHMENTS |                    | IMENTS    | 3: PREVIEW FAX |        | AX           | 4: SEND FAX |      |      | 5: CONFIRMATION |           |        |
| COVER PAGE INF | F0                               |                    |           |                |        |              |             |      |      |                 | RESET     | NEXT 🔿 |
| Fax Number: +  | 1 8005551212                     |                    |           | Cover P        | age:   | CoverPage    |             |      |      |                 | Notes and |        |
| Deliver To:    |                                  |                    |           | Schedul        | e:     | send immedia | tely        |      | •    |                 | -         |        |
| Sent From: AD  | DMIN                             |                    |           | Tracking       | t Key: |              |             |      |      |                 | I         |        |
| Fax Subject:   |                                  |                    |           | Charge         | Code:  |              |             |      |      |                 |           |        |
| Notes: TE      | EST COVER PAGE FO                | IR EXAMPLE FAX TRA | NSMISSION |                |        |              |             |      |      |                 |           |        |
|                |                                  |                    |           |                |        |              |             |      |      |                 |           |        |
|                |                                  |                    |           |                |        |              |             |      |      |                 |           |        |
|                |                                  |                    |           |                |        |              |             |      |      |                 |           |        |
|                |                                  |                    |           |                |        |              |             |      |      |                 |           |        |
|                |                                  |                    |           |                |        |              |             |      |      |                 |           |        |

6. In addition to faxing documents, the FaxClient can be used like a stand alone utility to check settings, search for faxes, download archived faxes other operations.